## REQUISITOS PARA LA TRANSFERENCIA DE CALIFICACIONES DE IDIOMAS INTERMEDIOS AL TRIMESTRE 23-0

El alumnado de Licenciatura que aprobó las **UEA de idioma Intermedio I, II y III**, ya sea por examen diagnóstico, examen de colocación, curso intensivo o curso sabatino, deberán realizar lo siguiente para asegurar el traspaso de calificación a su kardex:

- I. REGISTRAR LA SUBÁREA DEL IDIOMA ELEGIDO EN SISTEMAS ESCOLARES, durante la semana 7 y 8 del trimestre lectivo (sólo para las Licenciaturas de: Historia, Sociología y Ciencia Política). Acude al área de informes de Sistemas Escolares a solicitarlo. Este trámite se realiza una sola vez durante tu estancia en la universidad.
- II. SOLICITAR AUTORIZACIÓN A LA CELEX, PARA REGISTRAR EVALUACIONES DE RECUPERACIÓN,
  - a) Ingresa al Módulo de Información Escolar, en la opción "SOLICITUDES DE REVALIDACIÓN LENGUAS EXTRANJERAS" del 23 al 31 de enero de 2024.
  - b) Selecciona las UEA autorizadas por la CELEX, en orden de clave (primero intermedio I y después el II). Si tienes dudas consulta el Instructivo en esta liga: https://www.celex.izt.uam.mx/solicitudrevalidacion.pdf
- III. REALIZAR LA ELECCIÓN DE OPTATIVAS DE LAS UEA AUTORIZADAS, durante la semana 10, 11 y 12: del 29 de enero al 16 de febrero de 2024.
  Ingresa al Módulo de Información Escolar, en la opción de "ELECCIÓN DE OPTATIVAS" (solo para las Licenciaturas de: Antropología Social, Economía, Sociología, Historia, Ciencia Política y Psicología Social).
- IV. ABONAR SALDO AL MONEDERO ELECTRÓNICO DE LA CREDENCIAL, durante la semana 10, 11 y 12: del 29 de enero al 16 de febrero de 2024.

Debes contar con dinero en el monedero electrónico (\$ 4.20 por cada UEA) para inscribir las evaluaciones de recuperación. Utiliza tu credencial en los cajeros ubicados en la planta baja del edificio "C".

 V. INSCRIBIR LAS EVALUACIONES DE RECUPERACIÓN DE LAS UEA DE CUYA (S) CALIFICACION (ES) TRANSFERIRÁS AL KARDEX: EL 19 DE FEBRERO DE 2024.
 Es muy importante que inscribas las UEA autorizadas, dentro del Módulo de Información Escolar en la opción "INSCRIPCIÓN A RECUPERACIÓN", si no realizas la inscripción, Celex no pasará la calificación del idioma a tu kardex.

## VI. REVISAR LA CALIFICACIÓN DEL IDIOMA ASENTADA EN EL KARDEX

Si realizaste los pasos anteriores, revisa que tu calificación aparezca registrada, para la 2da vuelta de Reinscripción en Web, ingresa al módulo de información escolar, en la opción KARDEX.

NOTA: La exención del Intermedio III. Las alumnas y los alumnos que por examen diagnóstico o de colocación exentaron el nivel Intermedio III, podrán revalidar sólo si al final del actual trimestre ya cuentan con el nivel de ubicación aprobado y la calificación del intermedio II se encuentre registrada en su kárdex.